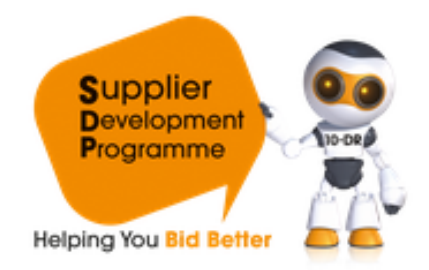

## Quick Start Guide

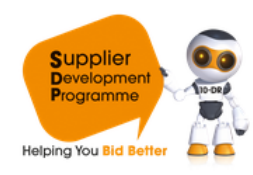

### **Business Profile**

Your SDP Business Profile allows you to become visible to all Local Authorities and Scot Gov (third sector) organisations using the service. Once you have completed your registration (see the Registration Quick Start Guide for more details) you should first of all ensure that you have fully completed and published your Business Profile to ensure your organisation is visible on the portal. The Business Profile is made of various sections including Organisation; Company Details; Tendering History and Marketing Information. However, in order to publish your Business Profile your organisation must meet SDP's 'Business Readiness' requirements. Further details of these requirements can be found in **Step 2. Company Details** of this guide.

When logged in, click on **Business Profile** to begin.

#### Step 1. Organisation.

The first section of the Business Profile is **Organisation**, this will require to enter basic information about your business including contact details; number of employees and annual turnover. *PLEASE NOTE:* all sections marked with an asterisk (\*) are mandatory and must be completed before you will be able to publish your Business Profile. Click on Company Details to move to the next section of the profile.

| Supplier<br>Development<br>Programme<br>Helping You Bid Better |                                                                             | EVENTS& TRAINING              | RESOURCES     | NEWS        | AE         | BOUT       | REGIONS |         |
|----------------------------------------------------------------|-----------------------------------------------------------------------------|-------------------------------|---------------|-------------|------------|------------|---------|---------|
| Business Profile                                               | Supplier Register                                                           | Contracts Opportunities       | Partner Oppor | tunities My | y Region I | My Account | Help    | LOG OUT |
| Busines                                                        | s Details                                                                   |                               |               |             |            |            |         |         |
| Status: Not Publish                                            | ned 🕜                                                                       |                               |               |             |            |            |         |         |
| Organisation Compan                                            | y Details Tendering Histor                                                  | Marketing Information Publica | ation         |             |            |            |         |         |
| If you have not                                                | If you have not already done so, please complete your full business profile |                               |               |             |            |            |         |         |
| * Indicates required                                           | * Indicates required field                                                  |                               |               |             |            |            |         |         |
| Save Cancel                                                    | Save Cancel                                                                 |                               |               |             |            |            |         |         |
| — Core Details -                                               |                                                                             |                               |               |             |            |            |         |         |
| Company Name                                                   |                                                                             |                               |               |             |            |            | _ 2     |         |
| Supplier Ltd                                                   |                                                                             |                               |               |             |            |            |         |         |
| 123 Supplier Drive                                             |                                                                             |                               |               |             |            |            | 0       |         |
| Town *                                                         |                                                                             |                               |               |             |            |            |         |         |
| Glasgow                                                        |                                                                             |                               |               |             |            |            | 2       |         |

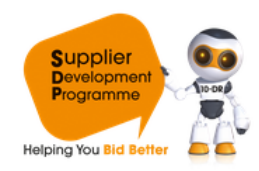

#### Step 2. Company Details

| tatus: Not Published                                                                                                    |
|----------------------------------------------------------------------------------------------------|
| Organisation Company Details Tendering History Marketing Information Publication                                                                                                    |
| Indicates required field                                                                                                    |
| Save                                                                                                    |
| - Company Details                                                                                                    |
| Does your company currently deal with any other business support agencies?                                                                                                    |
| Please select                                                                                                    |
| Does your company have a Health & Safety Policy available on request?<br><ul> <li>Yes</li> <li>No</li> </ul> Does your company have an Environmental Policy available on request? <ul> <li>Yes</li> <li>No</li> </ul>            |
| Does your company have an Equality & Diversity Policy available on request?<br>◎ Yes ◎ No                                                                                                    |
| Does your company have a Quality Management Policy available on request?<br>◎ Yes ◎ No                                                                                                    |
| As well as a "Quality Management Policy" your business might have gained certification to a recognised "Quality Standard". If this is the case, to which of the following Quality Standards is your business certified (if any)? |
| Please select                                                                                                    |
| Is your company a member of any Trade Associations? (If no please write "not applicable")                                                                                                    |
| Save                                                                                                    |
|                                                                                                    |

This section allows you to self-certify which policies your organisation currently holds. The policies you hold and the size of your organisation constitute SDP's Business Readiness test which you must pass in order to publish your Business Profile on the portal and therefore become visible to Buyers.

The table below demonstrates which policies you would be required to have, based on the size of your organisation.

|                             | 0-5 Employees | 6-10 Employees | 10+ Employees |  |
|-----------------------------|---------------|----------------|---------------|--|
| Quality Management          |               | v              | X             |  |
| Policy                      | •             | X              | X             |  |
| Health and Safety           | 1             | 1              | v             |  |
| Policy                      | •             | •              | X             |  |
| <b>Environmental Policy</b> | $\checkmark$  | $\checkmark$   | $\checkmark$  |  |

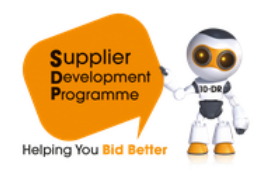

#### Step 3. Tendering History

The third section of the Business Profile allows you to demonstrate your organisations experience with the public sector, including the number of times you have tendered for a public sector contract and the total value of those tenders that were won.

| Status: Not Published                                                            |   |
|----------------------------------------------------------------------------------|---|
| Organisation Company Details Tendering History Marketing Information Publication |   |
| * Indicates required field                                                       |   |
| Save                                                                             |   |
| Tendering History                                                                |   |
| Have you previously tendered with the public sector?                             |   |
| © Yes 💿 No 🔽                                                                     |   |
| How many times? (In the last accounting year)                                    | 0 |
| E E E E E E E E E E E E E E E E E E E                                            | 0 |
| How many public sector tenders have you won in the last financial year?          |   |
|                                                                                  |   |
| How many of these have been joint tenders?                                       | 0 |
|                                                                                  | • |
| What is the total value of tenders won?                                          |   |
| Please select                                                                    |   |
| Who issued these contracts?                                                      |   |
|                                                                                  | ? |
| Is your company registered on any tender portals?                                |   |
| © Yes 💿 No 🔽                                                                     |   |
| Is your company capable of tendering electronically?                             |   |
| © Yes ◎ No 🔽                                                                     |   |
|                                                                                  |   |
| Save                                                                             |   |

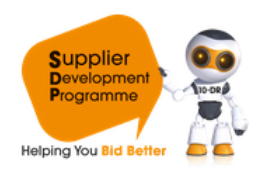

#### Step 4. Marketing Information

The marketing Information section of the Business Profile allows you to highlight the core Capabilities of your organisation as well as upload up to 3 images. This will form part of your searchable public profile once you have published your Business Profile. *PLEASE NOTE:* images should be in GIF, JPEG or PNG format; maximum size 50 KB; maximum image dimensions 200 pixels high x 180 wide and minimum 50 x 50 pixels.

| Marketing Information                                                                                    |  |
|----------------------------------------------------------------------------------------------------|--|
| Status: Not Published                                                                                    |  |
| Organisation Company Details Tendering History Marketing Information Publication                         |  |
| Save                                                                                                    |  |
| Marketing Information                                                                                    |  |
| What is the core capability of your organisation? (Maximum 255 characters)                               |  |
| 255 characters left                                                                                      |  |
|                                                                                                    |  |
|                                                                                                    |  |
| Marketing text for your organisation                                                                     |  |
| 600 characters left                                                                                      |  |
|                                                                                                    |  |
|                                                                                                    |  |
| Spell Check Click on 'Spell Check' to ensure you have no spelling mistakes in your marketing information |  |

#### **Step 5. Publication**

Once you have completed all sections of your Business Profile, proceed to the **Publication** section. From here, you can review the information you have entered into your profile before submitting your Business Profile for publication. Click on **Next**, then on the following page press **Publish**.

| Supplier<br>Development<br>Programme<br>Helping You Bid Better                                                                                                    |                   | EVENTS & TRAINING       | RESOURCES    | NEWS            | ABOUT           | REGIONS | <b>A</b> WY ACTEVITY CENTRE |
|----------------------------------------------------------------------------------------------------|-------------------|-------------------------|--------------|-----------------|-----------------|---------|-----------------------------|
| Business Profile                                                                                                    | Supplier Register | Contracts Opportunities | Partner Oppo | rtunities My Re | gion My Account | Help    | LOG OUT                     |
| Publish Profile         I agree that by pressing Publish I certify that the information submitted is correct at this date/time and truly reflects my organisation.         Publish       Return To Profile |                   |                         |              |                 |                 |         |                             |